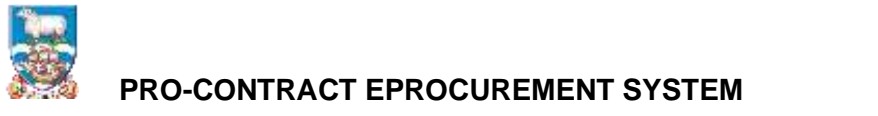

## SUPPLIER GUIDE 2 FINDING TENDER OPPORTUNITIES ON PRO-CONTRACT (PROACTIS)

This guide will help you find advertised opportunities on Pro-Contract that you may be interested in bidding for.

Firstly log-in to Pro-Contract

## Log In (due-north.com)

Note the above is the link to the live but the screenshots in this guide are using the test system, which look exactly the same.

| D 0 ugo  | K 🙆 keyin 🛛 🗙 🕂                                     |                                                                                                    |    |    |   |          | 0    | ×   |
|----------|-----------------------------------------------------|----------------------------------------------------------------------------------------------------|----|----|---|----------|------|-----|
| e G 0 📷  | opportunt ababas storfactorst agestistic (faitarra) | Photogen/Maginganity-selection                                                                                                    | 19 | 96 | 0 | <u>Ф</u> | ۰.   |     |
| proactis |                                                     |                                                                                                    |    |    |   |          |      |     |
|          | Log in                                              | Welcome to ProContract                                                                                                    |    |    |   |          |      |     |
|          | The Alline tax &                                    | Important Notice<br>This is a TEST system                                                                                                    |    |    |   |          |      |     |
|          | Pessword                                            | Already registered?                                                                                                    | ,  |    |   |          |      | - 1 |
|          |                                                     | Simply enter your chosen username and password and cick 'Continue'                                                                                                    |    |    |   |          |      | . 1 |
|          | Forgotten your latername or password?               | New to ProContract?                                                                                                    |    |    |   |          |      | - 1 |
|          | Circle                                              | Suppliers - If you are not currently registered on the ProContract processment portal,<br>you can complete a simple registration process by obking the following link - Register<br>the                                                                                                    |    |    |   |          |      |     |
|          |                                                     | Migrated from ProContract Version 27                                                                                                    |    |    |   |          |      | . 1 |
|          |                                                     | If you are contently regulated with a ProContact Variaon 2 procurement portal and the<br>procurement portal has migrafied to Variaon 3 your details have been automatically<br>transferred, however for security and account validation you will be required to resol your<br>password by following the instructions outlined in the following link - First Time login<br>following regration |    |    |   |          |      |     |
|          |                                                     | Still need help?                                                                                                    |    |    |   |          |      |     |
|          |                                                     | Please and the link product there are can access an extension bein item. FACE                                                                                                    |    |    |   |          | 1100 | -   |

You then move to the home page:

| 1 🔕 fegitiense verweren is 🗴 💁 Surver Reisigentere 🛛 🗙 🕂                                                                                    | - a                                                                                                    |
|----------------------------------------------------------------------------------------------------|----------------------------------------------------------------------------------------------------|
| 🖸 😋 Inter//presentation/adua-anthrony/aquite/intigrations/inter/aduagion/ine                                                                | 6 0 B E                                                                                                    |
| roactis                                                                                                    |                                                                                                    |
| Home 🔍 Find apportunities 🕞 My activities 😍 My contracts 🌒 Help                                                                             | - 1 <b>-</b>                                                                                                    |
| Retar                                                                                                    | Al'appentation + Statist                                                                                                    |
| Home page                                                                                                    |                                                                                                    |
| - Activities Technice                                                                                                    | - Company sistals summary 🖉 =                                                                                                    |
| Active Recently added Last versed                                                                                                    | Barthy & Ltd<br>30 Resc Huget Road: Stateby, Other (Hox UK), T (52-102)                                                                                      |
| -Pearster                                                                                                    | Description<br>Keysunda                                                                                                    |
| Prese sent a low for the dispose and disc in the Verbatian                                                                                  | - Vendor profile                                                                                                    |
|                                                                                                    | The question wave loads below contain common sumders with send saturality by<br>buying organizations. Questionnaries may be valueer to your business area or |
| - Opportunities                                                                                                    | please read the tenungenerity knowing over the holp storm.                                                                                                   |
| To search and view all of the latest opportunities available on the Proactic portal, please click on the 'Find opportunities' link<br>above | Tendent Decetor Guildecente (CG) (2 Ten 2% (empleie)     Ten Vander Prelie (2 Ten 2% (empleie)                                                               |
|                                                                                                    | - Wongroups                                                                                                    |
|                                                                                                    | Advers an anspect to endpower allowing all contacts while a verticing to<br>work on the advertice together                                                   |
| 2 Terrentament 0 10 10 10 10 10 10 10 10 10 10 10 10 1                                                                                      |                                                                                                    |

To find a new opportunity click on "Find opportunities" above

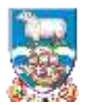

## PRO-CONTRACT EPROCUREMENT SYSTEM

The following screen appears. This shows ALL Pro-Contract opportunities available across all of the system users, not just FIG.

To find Falklands opportunities select the portals option:

| C3 . C1 https://accenterty                   | An observation of the second second |                         |                    |                | 0.0             |   |
|----------------------------------------------|----------------------------------------------------------------------------------------------------|-------------------------|--------------------|----------------|-----------------|---|
| C. E. Humpsternan                            |                                                                                                    |                         |                    |                | 1 P. 0          | ÷ |
| ne Q, Fint opportunities (2) My o            | napagene 🕰 ngk constantine 🚯 samb                                                                                                    |                         |                    |                |                 | - |
|                                              |                                                                                                    |                         |                    |                |                 | - |
| portunities                                  |                                                                                                    |                         |                    |                |                 |   |
|                                              |                                                                                                    |                         |                    |                |                 |   |
| stribe your results                          | Oppytantes                                                                                                    |                         |                    |                |                 |   |
| - Portain                                    |                                                                                                    |                         |                    |                |                 |   |
| 44                                           | S A A A - M MAR                                                                                                    |                         |                    |                |                 |   |
| - 2010                                       | THE .                                                                                                    | - 6e-                   | Expression Mart :: | Inpression End | Estimated value | - |
| - Digenitations                              | (2018) Defense in only the Department Cancel Philip Commons, from more cash                                                                                                    | Ownerse) Crimit         | PHIMIOP            | 24/00/2016     | hib.            |   |
|                                              | 11. TOT PROFILE. Avenue and D TOT PROFILE. Avenue and                                                                                                    | 190                     | 24/08/3017         | 15/01/2014     | 10.1            |   |
| - Categories 😝                               | (8.3).2011. However, the MPD model                                                                                                    | HERO                    | 60101.0000         | 00/63(2022     | Ap.A.           |   |
| These are 5 cologorites saliscitud           | 2010, co.dt. from 2010                                                                                                    | HITO                    | 2511.0006          | 18/99/2829     | 10.0            |   |
| 63 63070-01-92848-366-92018<br>(2019) 8.808  | 1912/00.24 Dares (192                                                                                                    | East inless of Verlahue | 2403/3017          | 33/01/802      | Au A            |   |
| Add CPV Jahrmanne<br>Add PLOTAccus Jahran me | 2020 House in Inford and Jacob Core concerns.                                                                                                    | 1.015                   | 1004(000)          | 03/01/2020     | 1286.000.000.00 |   |
| - Restan                                     | 2021 DVD for local and Direct Descents                                                                                                    | East Imbe) of Yackshee  | auti-plana         | m/enames       | 10.1            |   |
| There are 2 regeres adected                  | 4. Personal date                                                                                                    | Eases Covery Coveral    | \$740634001        | 18/89/2825     | hek.            |   |
| - Example                                    | NL hor                                                                                                    | Sochowik Claumit        | 10000158           | 14/99/2822     | 104             |   |
| MI HIN                                       | ALISS. BELEV.)                                                                                                    | Darley & Josine camputy | away against       | 12/01/2028     | hek             |   |
| - Include closed                             | 3 (1.1) (4.1) - (8) mm.                                                                                                    |                         |                    |                |                 |   |
| G Yes # He                                   |                                                                                                    |                         |                    |                |                 |   |
|                                              |                                                                                                    |                         |                    |                |                 |   |

Select Portals and scroll down to select Falkland Islands Government

| C C Itsus/procenter-shake northion Operation                                                                                                    | reductor-2                   |                          |                                                                                                    | 3                                     |                 | 2    |
|----------------------------------------------------------------------------------------------------|------------------------------|--------------------------|----------------------------------------------------------------------------------------------------|---------------------------------------|-----------------|------|
| oactis                                                                                                    |                              |                          |                                                                                                    |                                       |                 |      |
| eve 🔍 First opportunities 🕞 My activities 😍 My contracts i                                                                                                    | 🤋 Haip                       |                          |                                                                                                    |                                       |                 | 1    |
| ang + First Opportunities                                                                                                    |                              |                          | Al dela                                                                                                    | · · · · · · · · · · · · · · · · · · · |                 | 10   |
| portunities                                                                                                    |                              |                          |                                                                                                    |                                       |                 | -    |
|                                                                                                    |                              |                          |                                                                                                    |                                       |                 |      |
| arrow your results Coportunities                                                                                                    |                              |                          |                                                                                                    |                                       |                 |      |
| + Portais                                                                                                    | 200672                       |                          |                                                                                                    |                                       |                 |      |
| M V 0 1 1 1 1 1                                                                                                    | MmLr.                        |                          |                                                                                                    |                                       |                 |      |
| Dispersivent for informational Trade                                                                                                    | *1                           | * Bayer 1                | Expression Start                                                                                                | Expression End 🔅                      | Estimated value | Ε.Ξ. |
| Concession Childhone Services Train<br>Carboy Control                                                                                                    | land the lowership Andred in | Retenhend Council        | 24/18/2019                                                                                                    | 24/18/2020                            | 16/15           |      |
| East Coast College<br>EastMichTendam                                                                                                    | and report to see the deal   | 990                      | 14/02/2017                                                                                                    | 11/02/20122                           | 16/0            |      |
| - ECMONFLINE                                                                                                    |                              | 1670                     | #7/81/28281                                                                                                    | 60,00,0023                            | N/A             |      |
| EN Process Ltd                                                                                                    |                              | 1020                     | 25/11/2018                                                                                                    | 18/08/QE24                            | N/A             |      |
| ESDim Life.                                                                                                    | -                            | East School of Yorkshere | 24/03/2017                                                                                                    | 33/03/2622                            | 16/6            |      |
| Galar<br>Galerina Kiraj                                                                                                    | Brand .                      | 1000                     | \$7,98,9821                                                                                                    | 15.18(2126                            |                 |      |
| Health Education England                                                                                                    | 1000                         | Fast Select of Kething   | 30.64/2018                                                                                                    | te surrenne .                         | N/A             |      |
| Tiones Eigenit                                                                                                    |                              | Frank County Francial    | 17.000/08/24                                                                                                    | 11.00.000                             | 14.14           |      |
| Howard Processment Protect                                                                                                    |                              | Cases Course Carpen      | the second second second second second second second second second second second second second second second se | and the second                        | 22              |      |
| A REAL PROPERTY OF THE REAL PROPERTY OF THE REAL PR |                              | PORTHAGE COARD           | and a constrained                                                                                               | 14/08/JEVG                            | 19/14           |      |
| <ul> <li>Perde Live.</li> <li>Holt and East Variation Houghais HHS Trait Procurement Postal</li> </ul>                                                                                                    |                              |                          |                                                                                                    |                                       |                 |      |

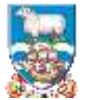

## **PRO-CONTRACT EPROCUREMENT SYSTEM**

Then only the opportunities for FIG will be displayed – as follows:

|                                                                                                    | Oppendens - Neutrine der<br>Neutrie Horthation (Oppendens) | * +<br>isometers=20:50%-01# o.51-010-0 | 115444749x8s+2     |                 | * 0                                  | - 0 ×                 |
|----------------------------------------------------------------------------------------------------|------------------------------------------------------------|----------------------------------------|--------------------|-----------------|--------------------------------------|-----------------------|
| proactis                                                                                                    |                                                            |                                        |                    |                 |                                      |                       |
| 🕈 Home 🔍 Find opportunities 🕞 My a                                                                                                    | tivities 🛛 😓 My contracts                                  | 😗 Holp                                 |                    |                 |                                      | <b>∞°⊥</b> -0         |
| Harrig, + First Opportunities                                                                                                    |                                                            |                                        |                    | Al date         | w Needl                              | -                     |
| Opportunities - Search results                                                                                                    |                                                            |                                        |                    |                 | 100                                  | ul sseaturite         |
| Narrow your results                                                                                                    | Opportunities                                              |                                        |                    |                 |                                      |                       |
| + Portata                                                                                                    | Vinte                                                      | - Baper                                | 3 Expression Start | E Typessian Ind | <ol> <li>Estimated value:</li> </ol> | 1                     |
| Pulkiest Islands (Soverment) 🔍                                                                                                    | Mark Park 2                                                | Politiand Islands Devenuent            | initizant.         | 30/11/2021      | NA                                   |                       |
| - OrganisaSona                                                                                                    | Hard Sorder with Line                                      | Publiand Islands Dovernment            | 38213/2001         | 10/12/2021      | 40.0                                 |                       |
| Al 👻                                                                                                    |                                                            |                                        |                    |                 |                                      |                       |
| - Categories U                                                                                                    |                                                            |                                        |                    |                 |                                      |                       |
| There per Doubgome selected<br>Add MHSPSC.covernment<br>Add MHSPSC.covernment<br>Add MHSPSC.covernmet.2014<br>Introduction<br>Add STrick Heatmanctore<br>Add Strick Heatmanctore<br>Add Strick Heatmanctore |                                                            |                                        |                    |                 |                                      |                       |
| - Regions                                                                                                    |                                                            |                                        |                    |                 |                                      |                       |
| Thems are Dregkons astached                                                                                                    |                                                            |                                        |                    |                 |                                      |                       |
| - Kaywarda                                                                                                    |                                                            |                                        |                    |                 |                                      |                       |
| P les heutestet                                                                                                    |                                                            |                                        |                    |                 | 2.43                                 | 100 <sup>100</sup> B. |

The above are test opportunities - the real ones should have better descriptions!

So assuming you are interested in the Large Plant x 2 click on this option:

You will see the details of the advert:

| Home Q. Find opports | uriñes 🔀 My activites 😍 My contracts 😨 Help                                                                                                |                                                                                                    |      | •           | 1 -        |
|----------------------|----------------------------------------------------------------------------------------------------|----------------------------------------------------------------------------------------------------|------|-------------|------------|
|                      | Two Items of Plant for the Falkland Islands Government                                                                                     |                                                                                                    | Pres | an (0. Ess) | initial of |
|                      | Main contract details                                                                                                    | Expression of interest registered                                                                                                    |      |             |            |
|                      | Opportunity tel UNIX170430<br>TEL: Two Instru Of Plant for the Fullband Materia Government<br>Categories - 2003000 6: restantiat mathematy | Dete 10/11/2025 57:57:30<br>Warkgroup Control                                                                                                    |      |             |            |
|                      | Description The Fabilants based to overremont webles to purchase two large<br>terms of plant. Bidden's may bet for within or both items.   | Expression of interest window                                                                                                    |      |             |            |
|                      | Hegionis) of supply Folicit Statuts<br>Estimates value 10A<br>Neywords: Plan, Machinery                                                    | From 18/11/2021 83:00 to 38/15/2021 16:00                                                                                                    |      |             |            |
|                      | Key datas                                                                                                    | Contact details                                                                                                    |      |             |            |
|                      | Extinuated contract states<br>Boart date: 3/012/2021 Evel date: 3/010/2022                                                                 | Buyer Faithand Islands Genomenet<br>Certaint Stations Set<br>Bank Scholars statistic<br>Meters Faithand Names Concernant<br>Address Faithand Names Concernant<br>Celler (Ner-UK)<br>FOO 122<br>Faithand Names |      |             |            |
|                      |                                                                                                    | Attachments                                                                                                    |      |             |            |
|                      |                                                                                                    | No effectivents                                                                                                    |      |             |            |

If you would like to see the full details click on "Register interest for this opportunity". A short while later you will receive an email from the system "accepting" your interest and providing a link to the opportunity.

Finally, refer to Supplier Guide 3 – Responding to Tender Opportunities on Pro-Contract for the next steps.